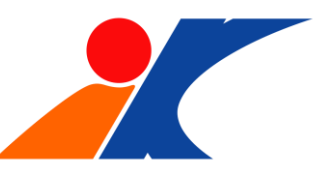

対応しているアプリで商品を購入、窓口に立ち寄らずにデジタルチケットを提示して 乗降できます。(対応アプリは今後順次拡大予定です)

### ① 対応アプリのDL

|             | Shapper Prov. Pat. app                                                                                                    | ia watan dalar 98/re 708 (9/9.x) | iona a                              |                           |
|-------------|----------------------------------------------------------------------------------------------------|----------------------------------|-------------------------------------|---------------------------|
|             | ★読案内 a:<br>Jandan Ca Lis.<br>(1977-1920)(1990)<br>(1997-1997)(1990)<br>(1997-1997)(1997)<br>(1997-1997)(1997)<br>(1997)(1997)(1997)<br>(1997)(1997)(19977)(1997)(1997)(1997)(1997)(1997)(1997)(1997)(1997)(1997)(1 |                                  |                                     |                           |
| 00-2525h mm | Not Apple Workin Wessape                                                                                                    |                                  |                                     |                           |
|             | いと<br>れて<br>2マホモー<br>第れる。第<br>401                                                                                                    |                                  | 2 MP<br>徒歩ナビ<br>開始!<br>ERDHartElean |                           |
|             |                                                                                                    |                                  |                                     |                           |
|             |                                                                                                    |                                  | ***<br>徒歩ナビ<br>開始!<br>Biblerizeeee  |                           |
|             |                                                                                                    |                                  |                                     | 7/7-182                   |
|             |                                                                                                    |                                  |                                     | 7-77 - 162<br>(H1/2-2.48) |
|             |                                                                                                    |                                  | であったと<br>開始:                        | 7-77 - HE<br>(Held ARE    |

アプリストア(iOS/Andorid対応)から 「乗換案内」(ジョルダン社)をダウンロー ドします。

※対応するアプリは今後順次拡大予定。

#### ② チケットの購入

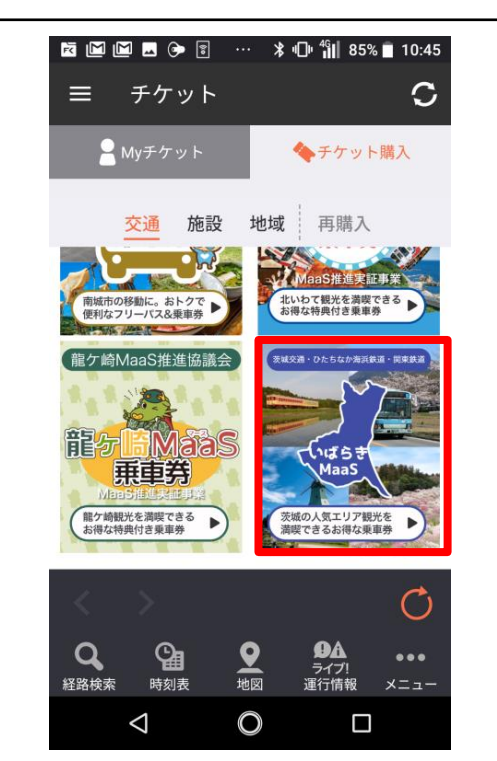

アプリから「メニュー」→「チケット」を選択する と、「茨城MaaS」のページが表示されるので、 購入するチケットを選択し、ジョルダンのID 登録(初回のみ)し、アプリの流れに沿って購 入します。(既に登録している人は不要) 購入はクレジットカードやPaypayなどが対 応しています。 ③ チケットの表示

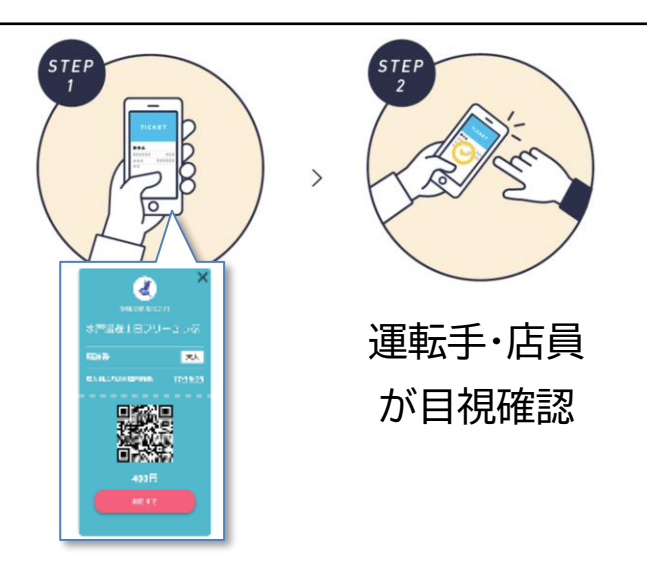

QR付きの デジタルチケット

購入後にデジタルチケットが発行され るので、利用する際にアプリから選択 して、鉄道の改札員やバス運転手が目 視で確認をします。

※利用する際は、「利用ボタン」を押し て、利用済になった状態を見せます。 (利用の流れは次ページより)

「乗換案内」での購入ページの流れ

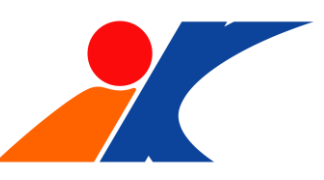

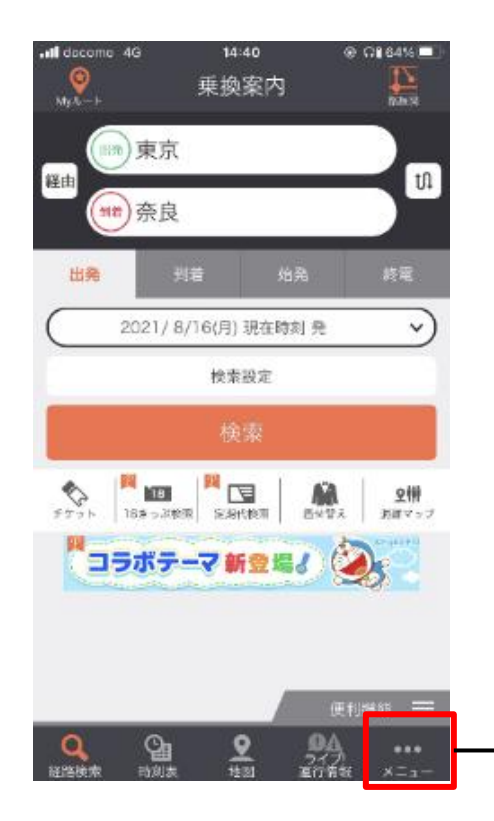

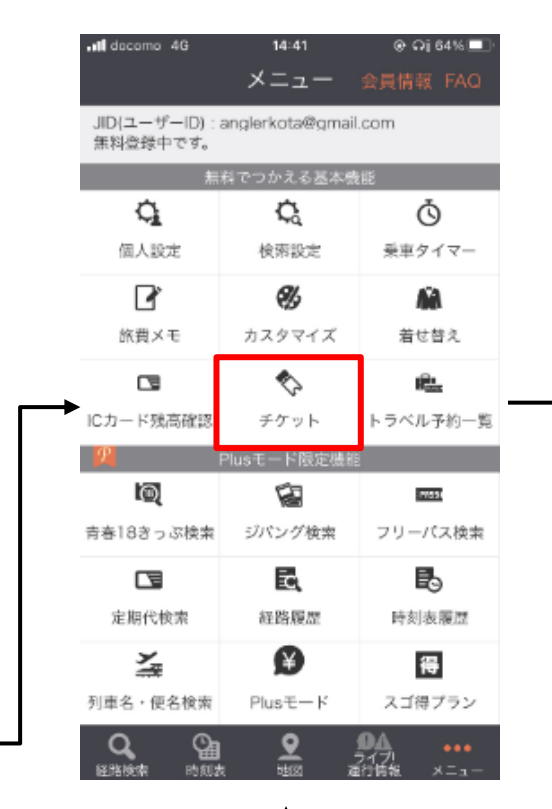

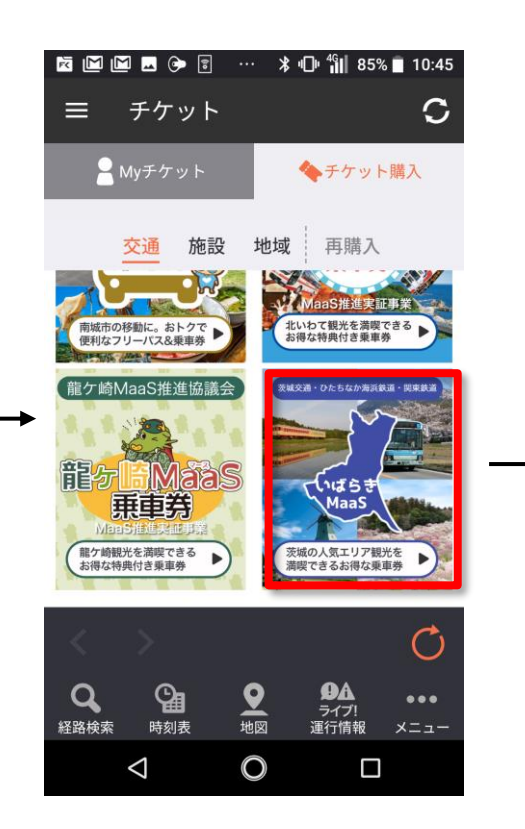

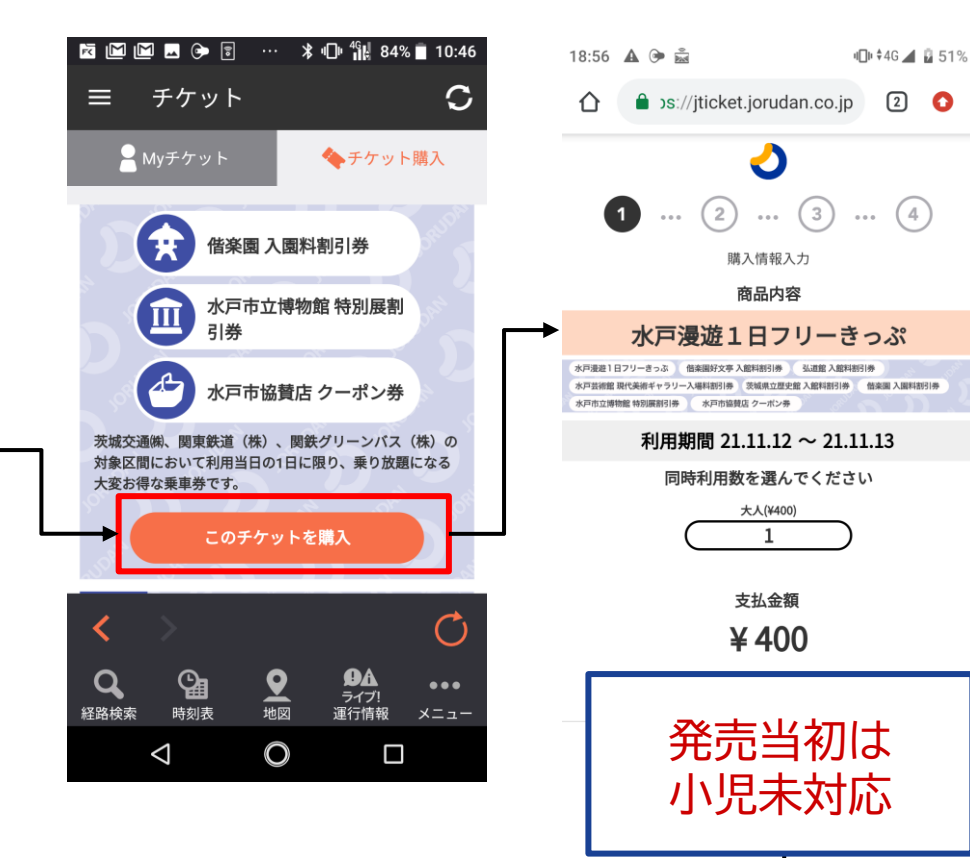

決済+必要情報の入力

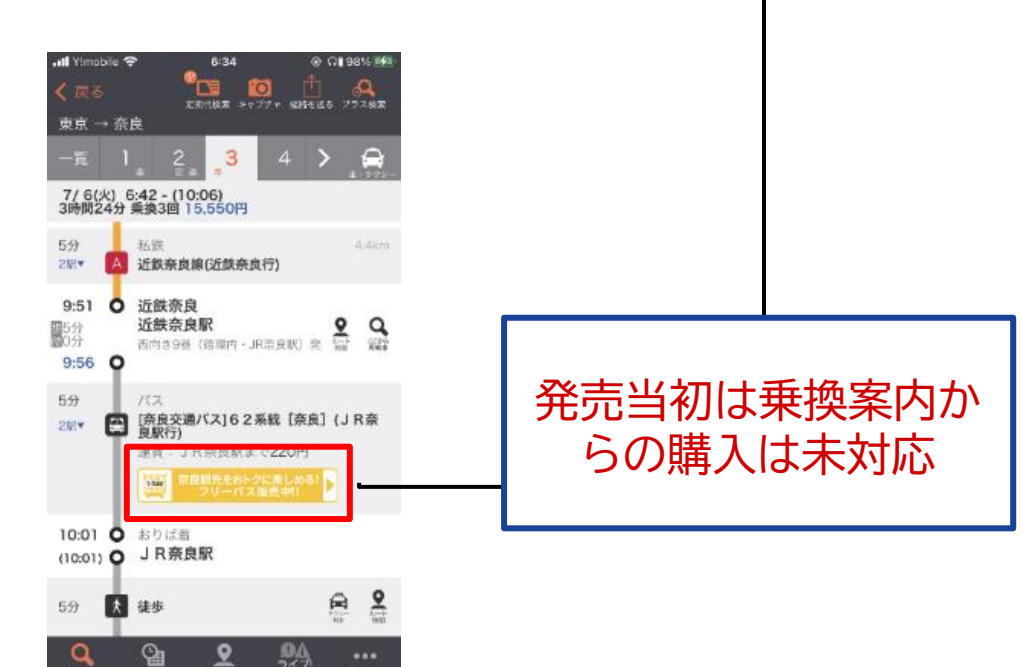

Myチケットからの使用方法 ①

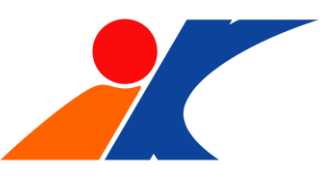

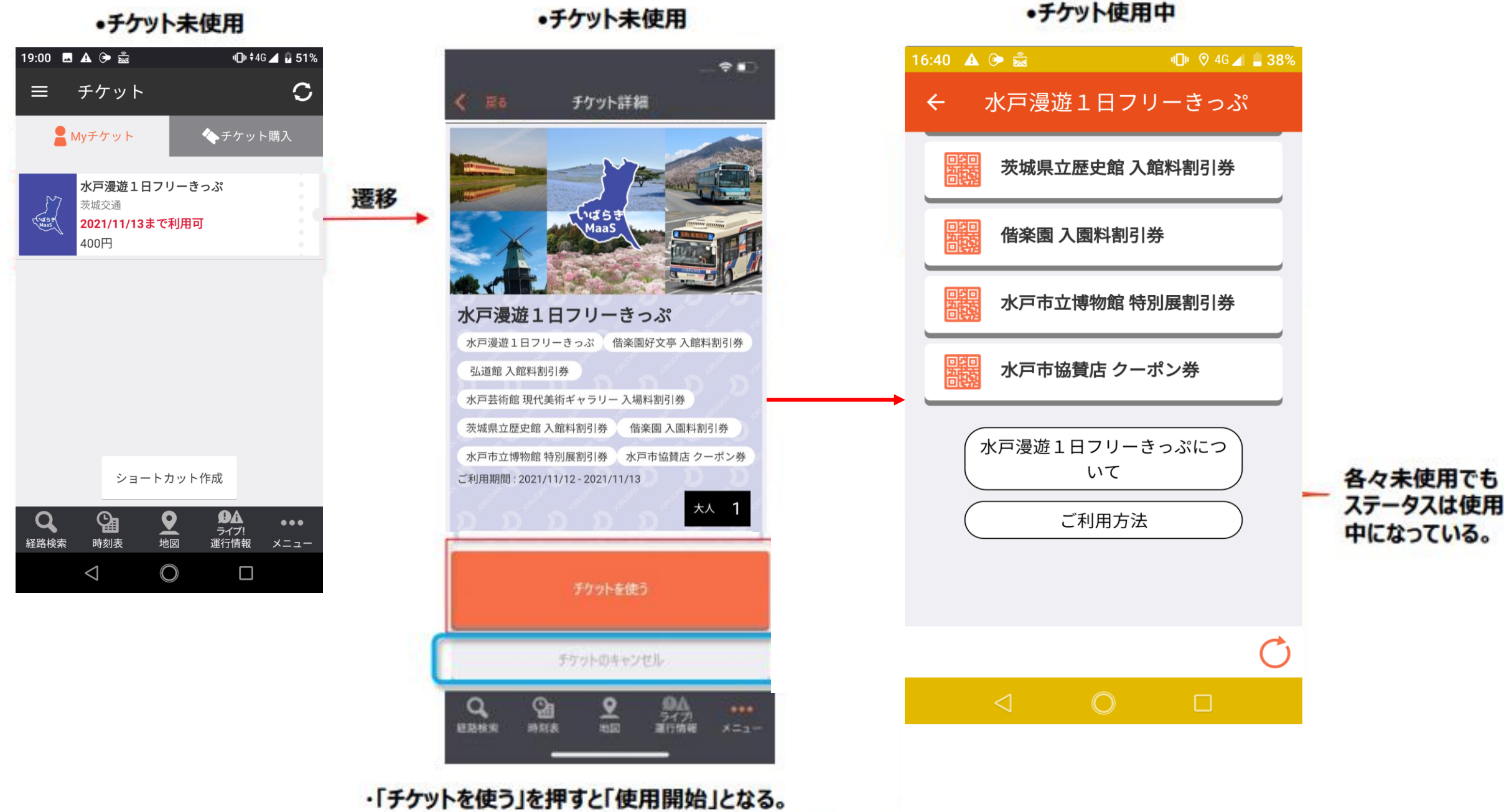

・未使用払い戻しを行う場合は、このタイミングのみ

※「チケットを使う」を押してしまうと、払戻 しができなくなるので注意!!

Myチケットからの使用方法 ②

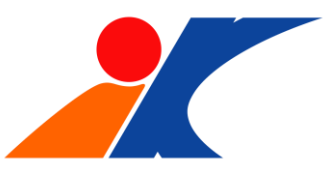

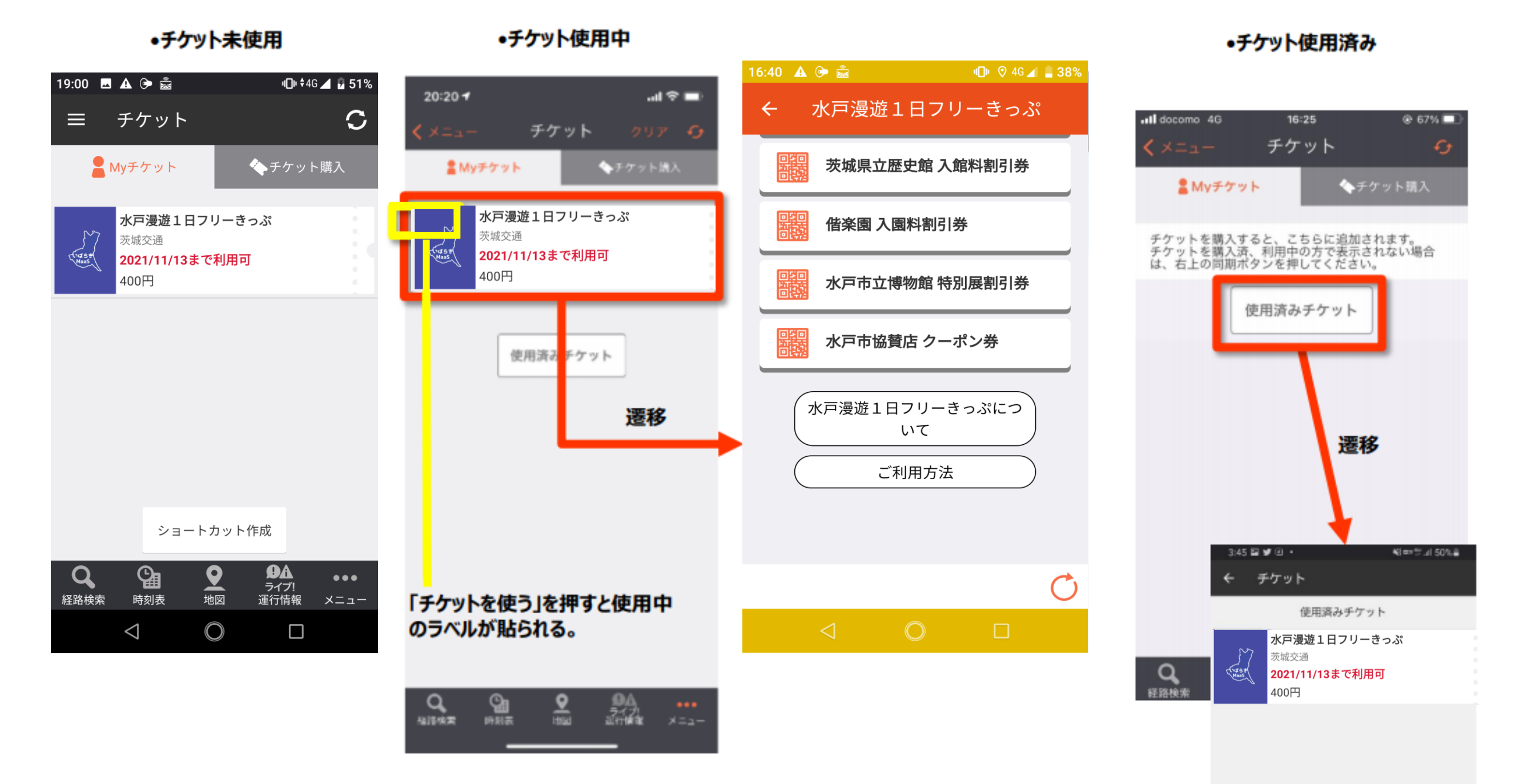

# デジタルチケットの利用の流れ

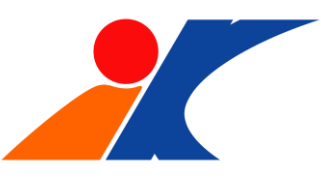

## 発行チケットのイメージ

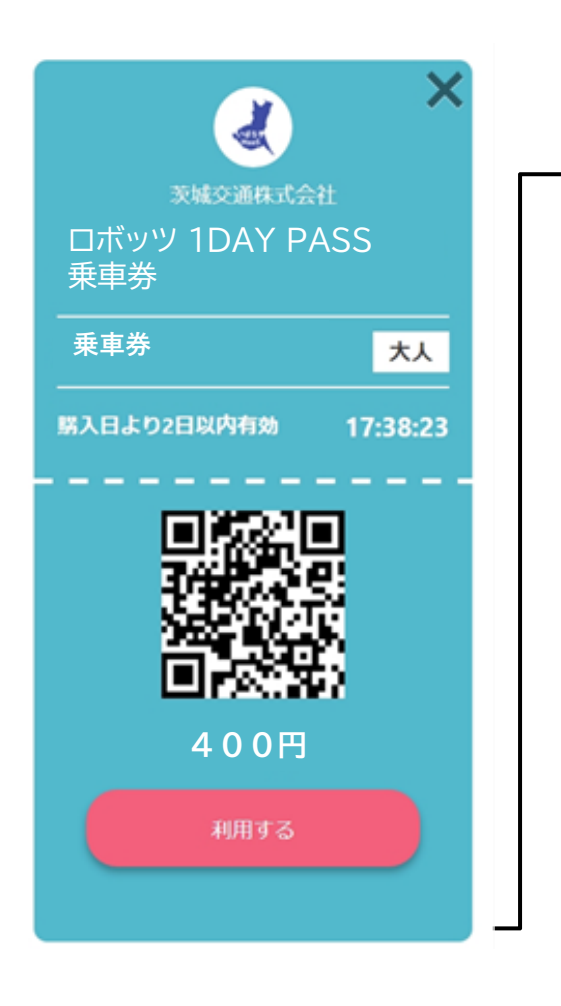

| 際のチャー<br>-部異な <sup>-</sup>                                                       | ケットの表記とは<br>っております。<br>一                                                                                                    | t<br><sub>茨城交通株式会社</sub><br>ロボッツ 1DAY PASS<br>乗車券                                      |
|----------------------------------------------------------------------------------|----------------------------------------------------------------------------------------------------|----------------------------------------------------------------------------------------|
| 発行者                                                                              | 茨城交通株式会社                                                                                                    | 乗車券 <mark>大人</mark>                                                                    |
| 発券番号                                                                             | Mi39hc2YopgJPWsm                                                                                                    | 勝入日より2日以内有効 17:38:23<br>                                                               |
| チケット発行日                                                                          | 2021年9月7日                                                                                                    |                                                                                        |
| 対象区間制から<br>対象区間<br>の<br>の<br>の<br>の<br>の<br>の<br>の<br>の<br>の<br>の<br>の<br>の<br>の | て乗車する場合、または<br>ご乗車して降車する場合<br>乗りとなりますので別途<br>。<br>間を利用日に限り何回で<br>ます。乗務員に本券を掲<br>用する」をタップしてく<br>中、チケットは何度でも<br>通、関東鉄道、関鉄グリ<br>バスにご乗車いただけま<br>乗車いただけません。<br>い戻しはできません。 | 400円<br>400円<br>利用する<br>精算時にこちらの画面を運<br>転士に提示し、運転士より<br>ご案内がございましたら「利<br>用する」ボタンを押します。 |
| 輸送約款につい<br>下さい。<br>http://www.ibal<br>oyakkan_d.pdf                              | ては、こちらよりご確認<br>xo.co.jp/safety/noriaiuns                                                                                                    |                                                                                        |
| 本券の詳細につ<br>忍ください。<br>http://www.ibal                                             | いては、こちらよりご確<br>ю.co.jp/regular/ticket/mi                                                                                                    |                                                                                        |

#### チケットの使い方イメージ

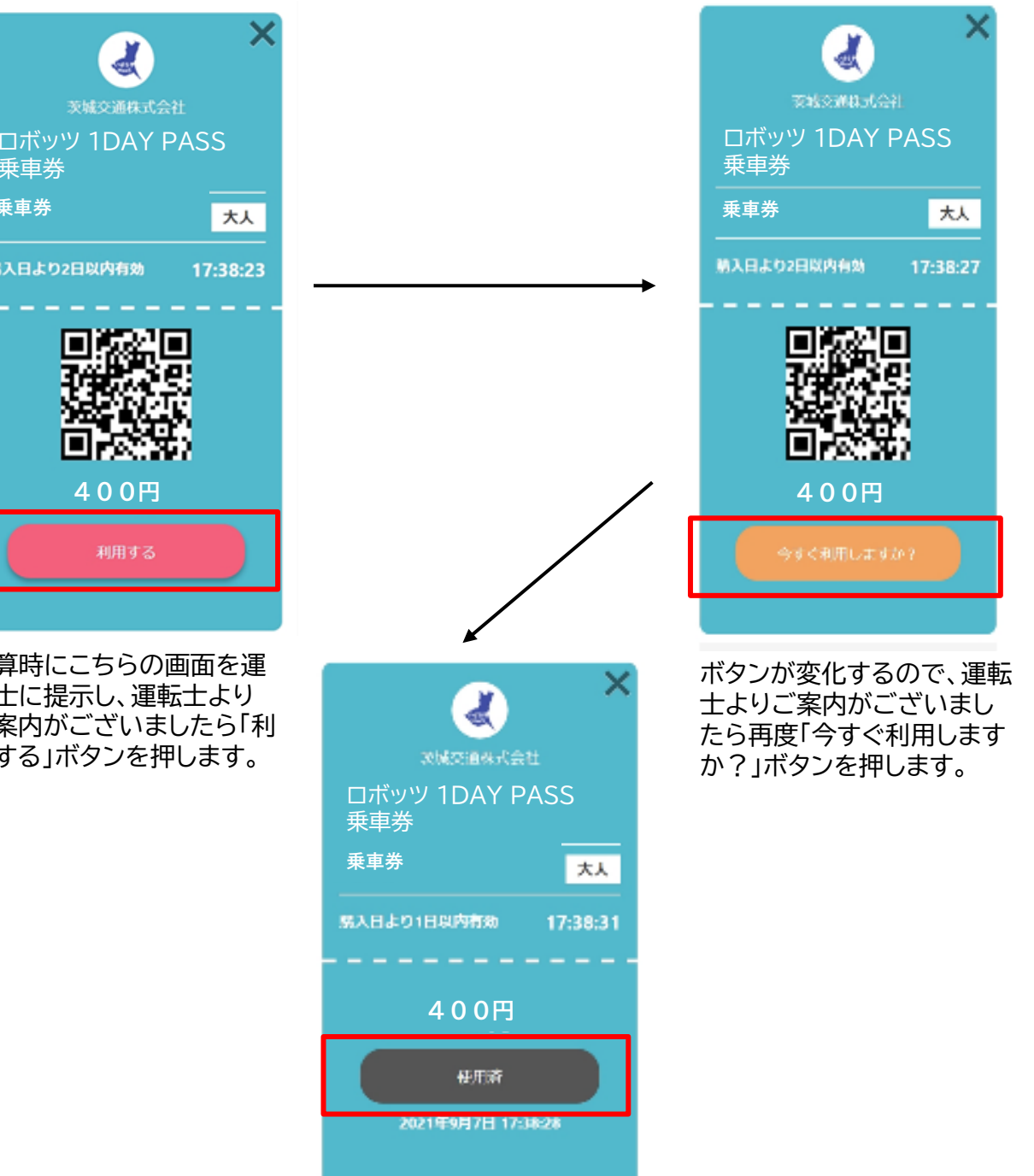

画面が「使用済み」となります。

![](_page_5_Picture_1.jpeg)

## 周辺地域の店舗・施設の割引サービス等を付与したクーポンをご利用可能です。

発行チケットのイメージ

## チケットの使い方イメージ

![](_page_5_Figure_5.jpeg)